## Échanger des fichiers entre un iPad et un périphérique Android à l'aide d'une connexion Wi-Fi

**1.** Sur le périphérique Android, ouvrir le navigateur **Chrome** et se rendre sur **<u>docstransfer.com</u>**. Cliquer sur **Show QR-code to Scan**.

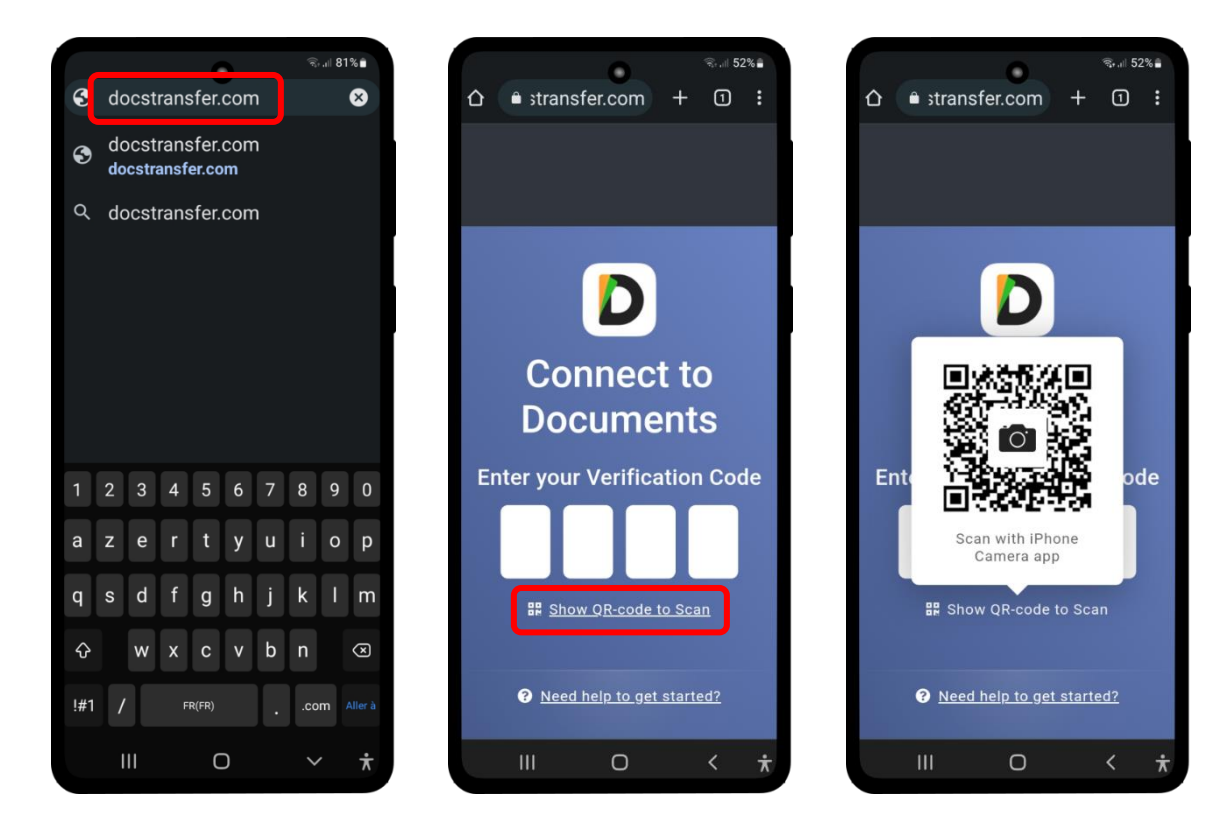

**2.** Sur l'iPad, ouvrir l'appli **Documents by Readdle** puis cliquer sur **Ordinateur**. Cliquer sur **se connecter avec un QR code**.

|                                           |                                                            | 후 70 % 🔳 )                            |                              |                                          | \$ 77 % <b>D</b>                   |
|-------------------------------------------|------------------------------------------------------------|---------------------------------------|------------------------------|------------------------------------------|------------------------------------|
| Q Rechercher                              | Maafiahiara                                                |                                       | Q, Rechercher                | Maafiahiana                              |                                    |
| Mes fichiers                              | mes fichiers                                               | · · · · · · · · · · · · · · · · · · · | Mes fichiers                 | Mes fichiers                             |                                    |
| Navigateur                                |                                                            |                                       | Navigateur                   |                                          |                                    |
| VPN                                       |                                                            |                                       | VPN                          |                                          |                                    |
| Fichiers récents                          |                                                            |                                       | S Fichiers récents           | Se connecter à un ordinateur Ré          | duire                              |
| 2022-04-24 13:2/11                        | Albums photos Fichiers iTune                               | es Récemment                          | CONNEXIONS                   |                                          | Récemment<br>effacés               |
| Fichiers                                  |                                                            | 1 élément                             | Documents dar                |                                          | aucun élément                      |
| Documents dans iCloud                     |                                                            |                                       | Ordinateur                   |                                          |                                    |
| Ordinateur                                |                                                            | Los legisists Mires                   | + Ajouter une cor            |                                          | Las legiciets libres               |
| <ul> <li>Ajouter une connexion</li> </ul> | U                                                          |                                       | FAVORIS                      |                                          |                                    |
|                                           |                                                            |                                       | Glissez-déposez des li Alles | z à docstransfer.com sur l'ordinateur et |                                    |
| Glissez-déposez des fichiers ou des       | Fichiers d'exemple Téléchargeme<br>6 éléments aucun élémen | nts Les logiciels libres              | des favori                   | entrez ce code pour vous connecter       | Les logiciels libres<br>23/04/2022 |
|                                           |                                                            |                                       |                              |                                          |                                    |
|                                           |                                                            |                                       |                              | 3776                                     |                                    |
|                                           |                                                            |                                       |                              |                                          |                                    |
|                                           |                                                            |                                       |                              | Ou se connecter avec un QR Code          |                                    |
|                                           |                                                            |                                       |                              |                                          |                                    |
|                                           |                                                            |                                       |                              |                                          |                                    |
|                                           |                                                            |                                       |                              |                                          |                                    |
|                                           |                                                            |                                       |                              |                                          |                                    |
|                                           |                                                            |                                       |                              |                                          |                                    |
| •                                         |                                                            | •                                     | <b>\$</b>                    |                                          | •                                  |
|                                           |                                                            |                                       |                              |                                          |                                    |
|                                           | $\sim$                                                     |                                       |                              | $\sim$                                   |                                    |
|                                           | $\bigcirc$                                                 |                                       |                              | $\bigcirc$                               |                                    |
|                                           |                                                            |                                       |                              |                                          |                                    |

3. Scanner le QR-code présenté par le périphérique Android.

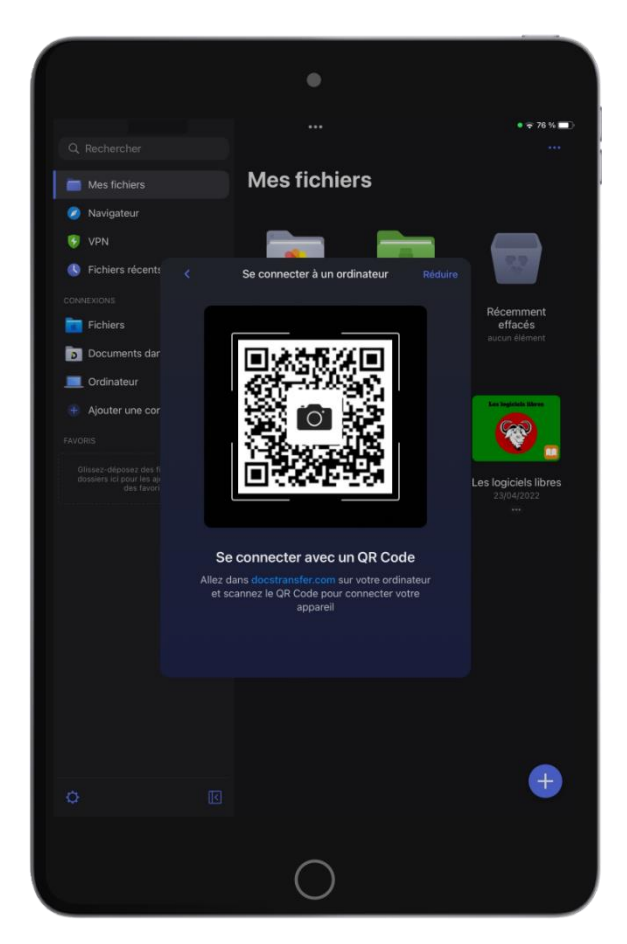

4. Après quelques secondes, les deux appareils sont connectés.

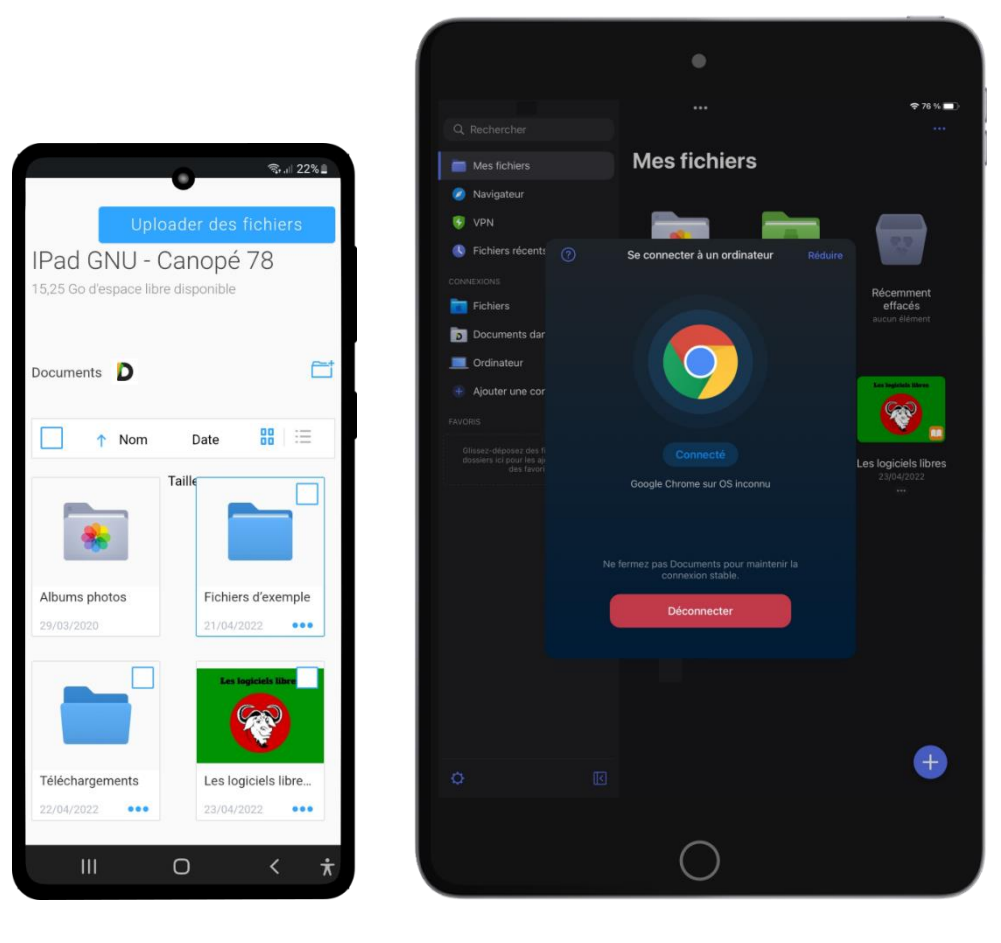

Périphérique Android

## 5. Transférer un fichier de l'iPad vers le périphérique Android

Sur le périphérique Android, cliquer, dans la vignette du fichier, sur ... puis sur *Télécharger*.

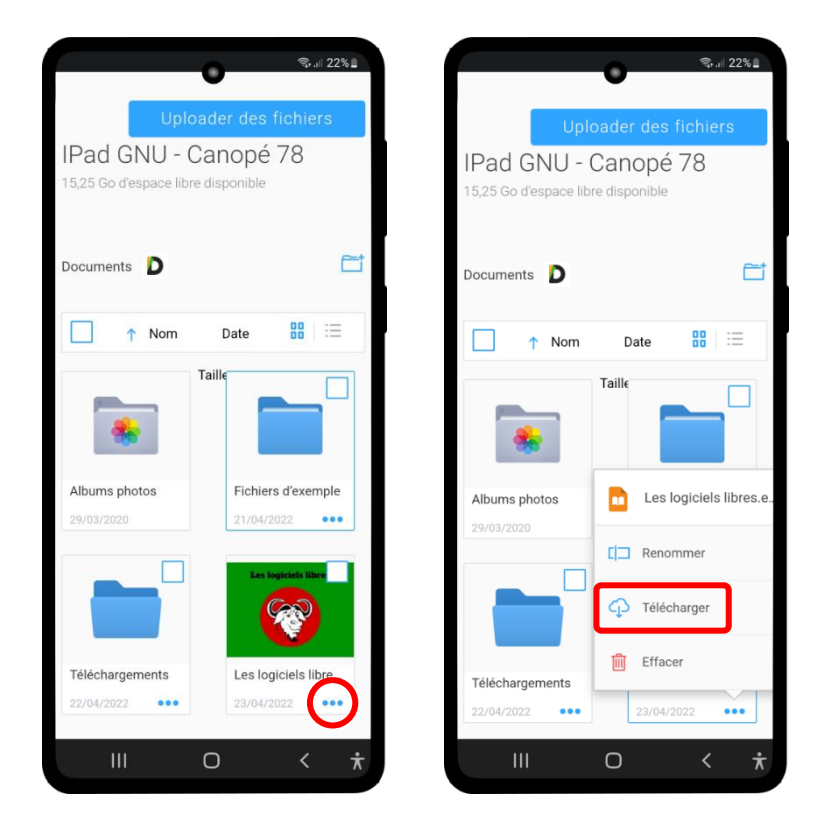

Il est possible de télécharger plusieurs fichiers en une seule fois. Pour ce faire, il suffit de sélectionner plusieurs fichiers à l'aide des cases à cocher.

6. Transférer un fichier du périphérique Android vers l'iPad

Sur le périphérique Android, cliquer sur Uploader des fichiers.

|                                                                                     | জনা 22%                      |  |  |  |  |
|-------------------------------------------------------------------------------------|------------------------------|--|--|--|--|
| Uploader des fichiers<br>IPad GNU - Canopé 78<br>15,25 Go d'espace libre disponible |                              |  |  |  |  |
| Documents D                                                                         |                              |  |  |  |  |
| ▶ Nom                                                                               | Date                         |  |  |  |  |
| Albums photos                                                                       | Taille<br>Fichiers d'exemple |  |  |  |  |
| 29/03/2020                                                                          | 21/04/2022                   |  |  |  |  |
|                                                                                     | Les legiciels libre          |  |  |  |  |
| Téléchargements                                                                     | Les logiciels libre          |  |  |  |  |
| 22/04/2022 ••••                                                                     | Q < ★                        |  |  |  |  |

**7.** Cliquer sur *Fichiers* puis aller chercher le fichier dans l'explorateur de fichiers du périphérique Android (une photo dans cet exemple).

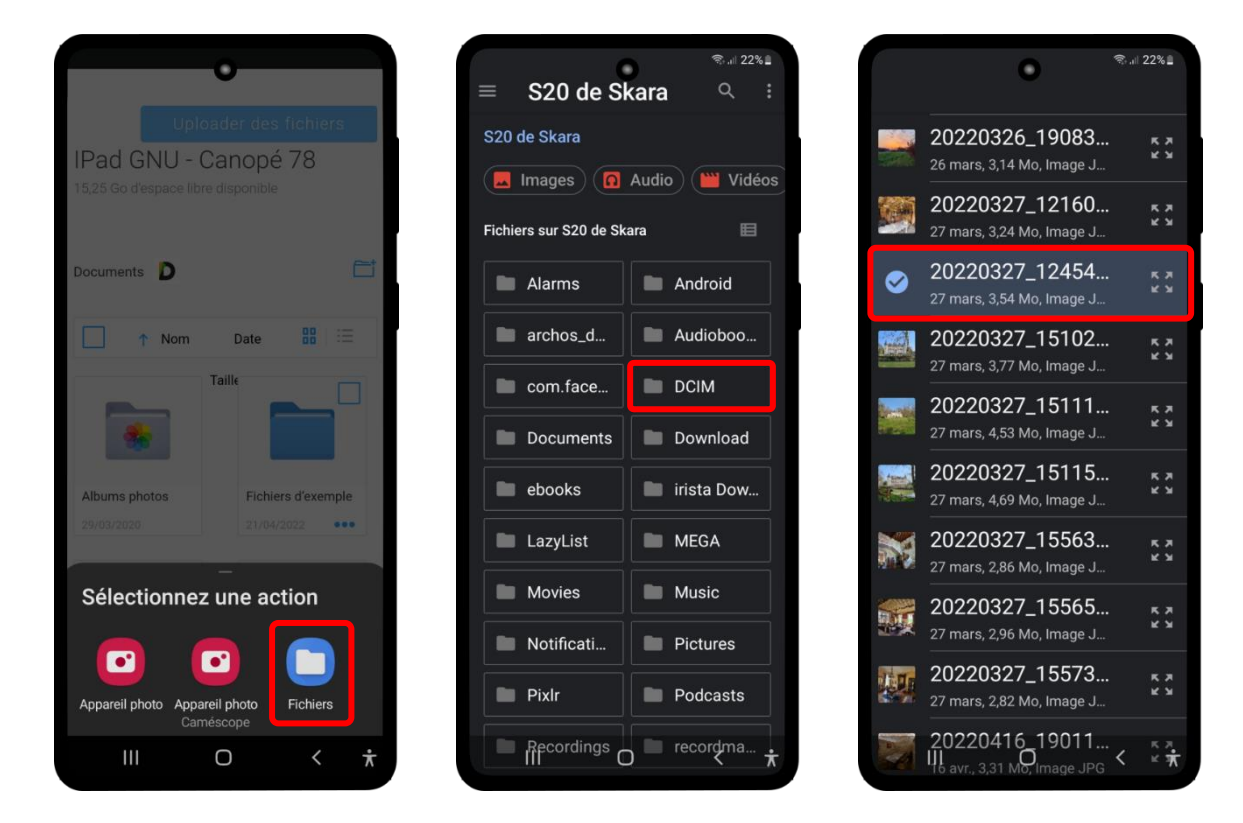

14. Pour déconnecter les deux appareils, cliquer sur Déconnecter sur l'iPad.

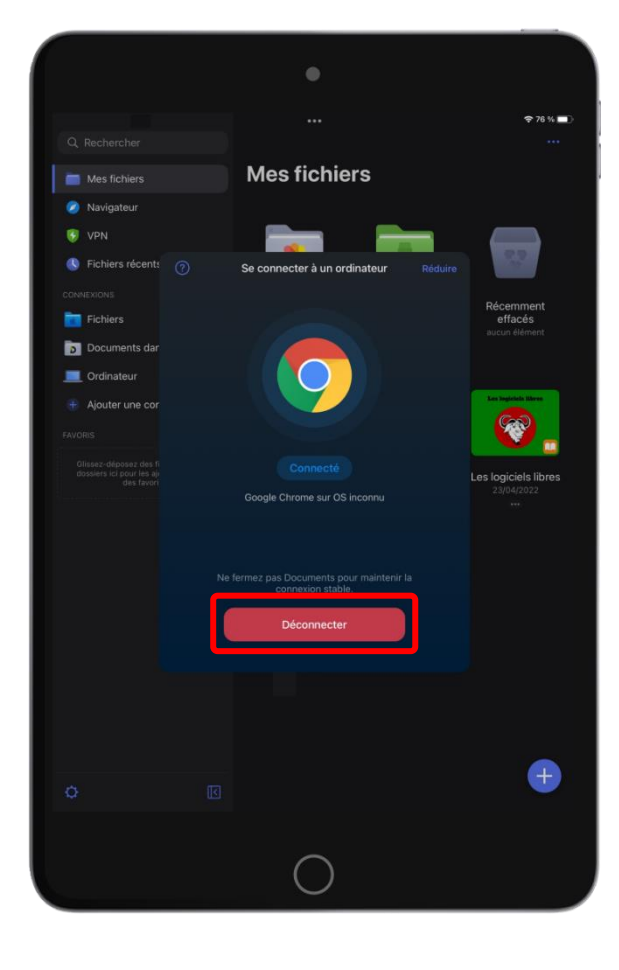

## **Préalables importants**

Le navigateur <u>Chrome</u> doit être installé sur le périphérique Android. L'appli <u>Documents by Readdle</u> (gestionnaire de fichiers) doit être installée sur l'iPad. Le périphérique Android et l'iPad doivent être connectés au même réseau Wi-Fi.